## IOS Yeni Mail Sistemi Kurulum Adımları

1- Öncelikle **Şekil1.1.** deki görselde gördüğünüz gibi telefonunuzun **"Ayarlar"** kısmına giriş yaparak Mail seçeneğinden devam ediyorsunuz.

|                         | Ayarlar       |  |
|-------------------------|---------------|--|
|                         | Pil           |  |
| <b>.</b>                | Gizlilik      |  |
|                         |               |  |
| A                       | App Store     |  |
|                         | Cüzdan        |  |
|                         |               |  |
| Ŷ                       | Parolalar     |  |
| $\overline{\mathbf{a}}$ | Mail          |  |
|                         | Kişiler       |  |
|                         | Takvim        |  |
|                         | Notlar        |  |
|                         | Anımsatıcılar |  |

Şekil1.1.

2- Arkasından gelen ekran Şekil1.2. ekranında Hesaplar seçeneğini işaretliyoruz.

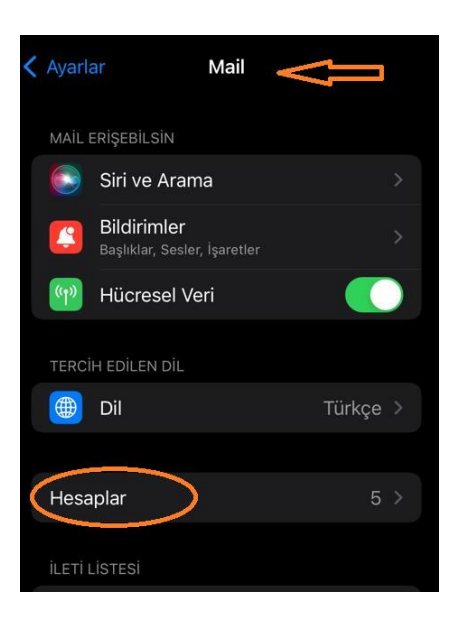

Şekil1.2.

3- Şekil1.3. teki görseldeki gibi Hesap Ekle adımından devam ediyorsunuz.

| < 1 | Mail                    | Hesaplar | Ĵ                                          |
|-----|-------------------------|----------|--------------------------------------------|
|     | HESAPLAR                |          |                                            |
|     |                         |          | )<br>()::::::::::::::::::::::::::::::::::: |
|     | Mail, Takvimler         |          |                                            |
|     | Mail                    |          |                                            |
|     | Mail                    |          |                                            |
|     | Hand Arrian and<br>Mail | 1980)    |                                            |
| (   | Hesap Ekle              |          |                                            |

Şekil1.3.

4- Şekil1.4. teki gibi Microsoft Exchange seçeneği ile devam ediniz.

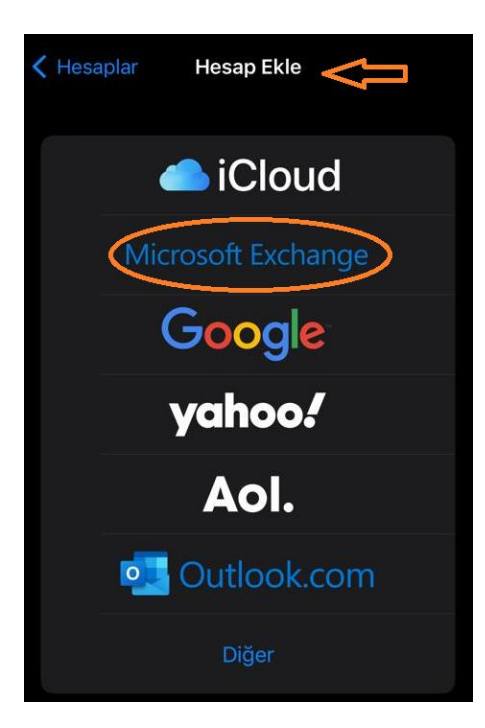

Şekil1.4.

5- Gelen Şekil1.5. ekranında işaretli olan E-posta kısmına Hacettepe uzantılı mail adresinizi, Açıklama kısmına da sizin için tanımlayıcı olan bir açıklama yazıp Sonraki dediğinizde karşınıza Şekil1.6. ekranı çıkacaktır.

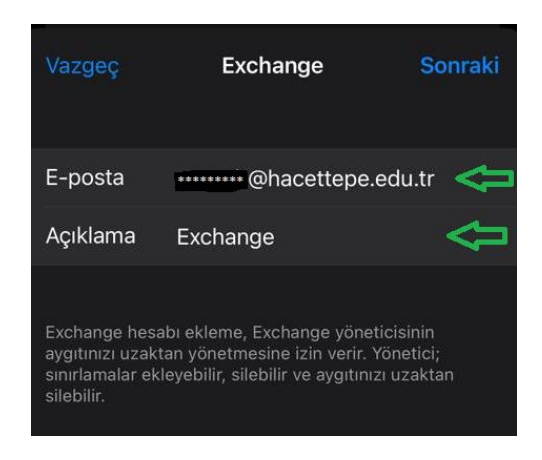

Şekil1.5.

6- Aşağıdaki **Şekil1.6.** ekranındaki gibi **Elle Ayarla** diyerek devam etmeniz gerekmektedir.

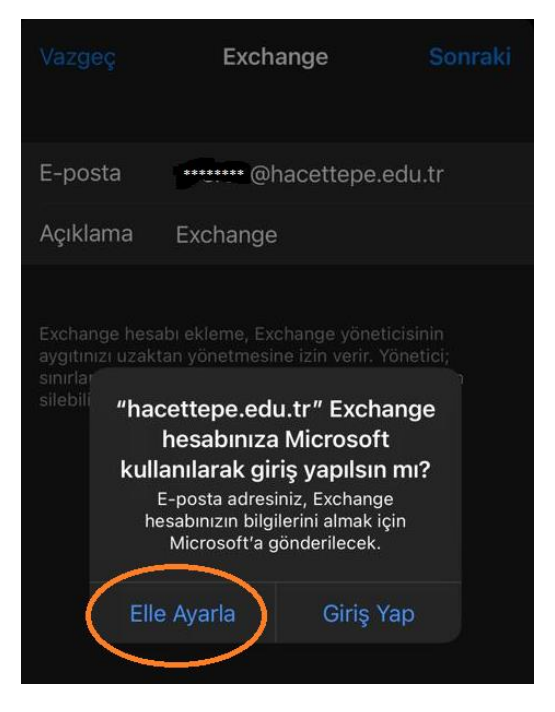

Şekil1.6.

7- Şekil1.7. ekranındaki gibi şifrenizi girip Sonraki dediğinizde hesabınız kurulmuş olacaktır.

| Vazgeç                                                              | Sonraki                                                                                                    |
|---------------------------------------------------------------------|----------------------------------------------------------------------------------------------------|
| E-posta                                                             | @hacettepe.edu.tr                                                                                                    |
| Parola                                                              |                                                                                                    |
| Açıklama                                                            | Exchange                                                                                                    |
| Exchange hesa<br>aygitinizi uzakt<br>sinirlamalar eki<br>silebilir. | ıbı ekleme, Exchange yöneticisinin<br>an yönetmesine izin verir. Yönetici;<br>leyebilir, silebilir ve aygıtınızı uzaktan |

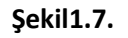

8- Bu aşamadan sonra son 1 aylık e-postalarınız telefonunuza gelecektir. Bu ayarı uzatmak ya da kısaltmak isterseniz Ayarlar → Mail → Hesaplar adımını izleyerek Şekil1.8.,ve Şekil1.9. adımlarını sırasıyla takip ederek değişikliğinizi yapabilirsiniz.

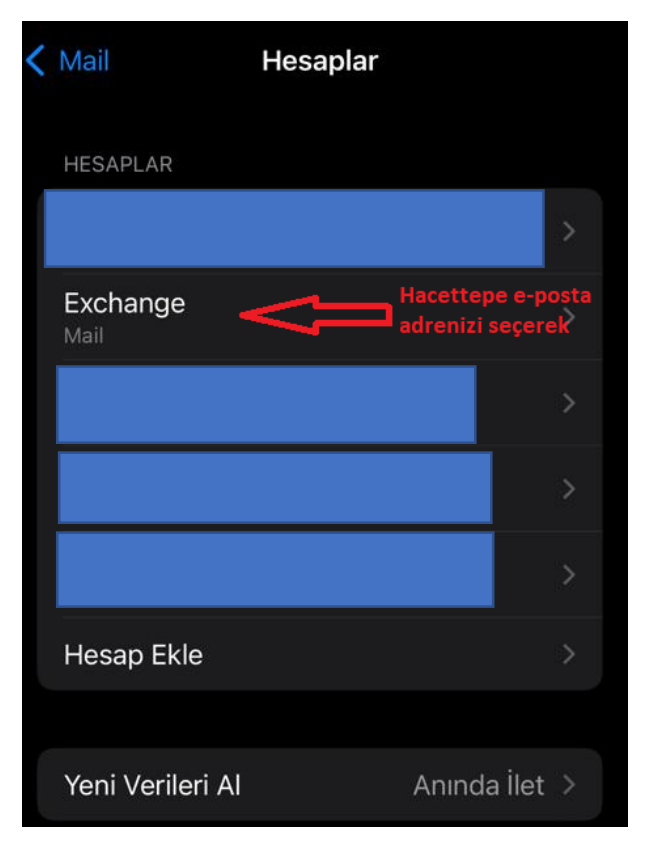

Şekil1.8.

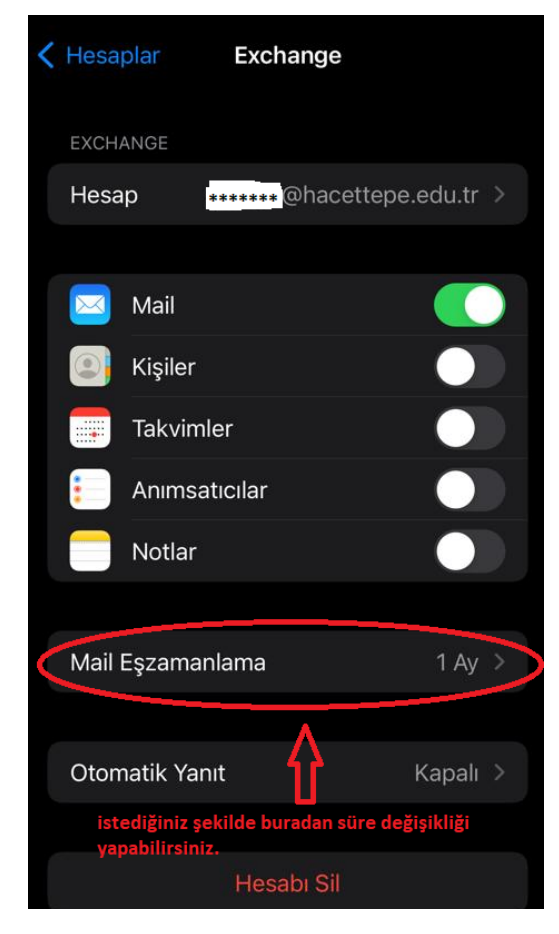

Şekil1.9.